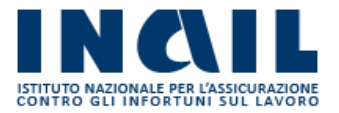

# GUIDA APPLICATIVA

# VISUALIZZA COMUNICAZIONE DEL TASSO APPLICABILE

Manuale Aziende

Versione 1.0

# **INDICE DEL DOCUMENTO**

| 1 | Introduzione                        | 3 |
|---|-------------------------------------|---|
| 2 | Accesso al Servizio                 | 4 |
| 3 | Elenco PAT                          | 5 |
| 4 | Comunicazione del Tasso Applicabile | 6 |

# **1** Introduzione

L'applicazione "Visualizza Comunicazione del Tasso Applicabile" consente ai datori di lavoro, ai loro delegati ed agli altri soggetti assicuranti di visualizzare la Comunicazione del Tasso Applicabile (Modello 20SM) a partire dall'anno 2019.

Il prospetto dei dati può essere acquisito anche in formato pdf ed excel.

# 2 Accesso al Servizio

Gli utenti abilitati, dopo essersi collegati a *www.inail.it* ed aver inserito nel campo "utente" il codice fiscale e la password nel relativo campo, accedono al servizio dal menù laterale **Autoliquidazione – Visualizza Comunicazione del Tasso Applicabile** (Figura 2.1).

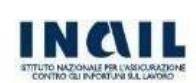

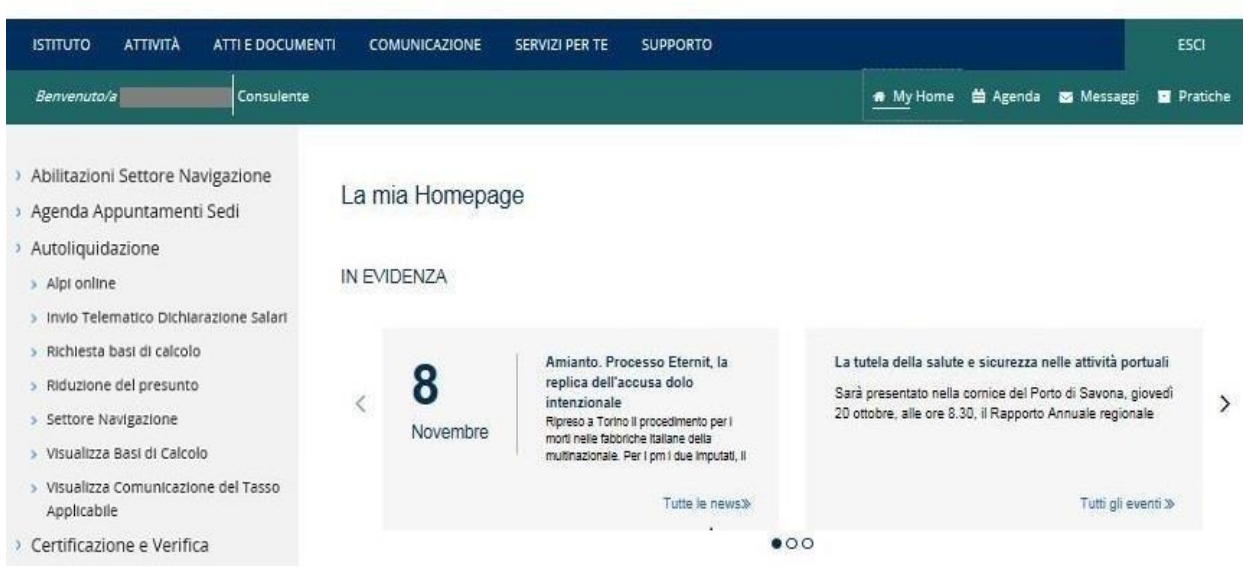

Figura 2.1 Menù di accesso

Una volta effettuata l'autenticazione e aver selezionato il servizio **Visualizza Comunicazione del Tasso Applicabile** l'utente accede alla maschera principale (Figura 2.2) in cui sono visualizzato le informazioni anagrafiche principali presenti per la ditta e da cui sarà possibile ricercare le PAT per cui è disponibile un Modello 20SM.

|                                             | VISUALIZZA MODELLO 205M<br>Ricerca PAT<br>Digitare un anno ed effettuare I | a ricerca per visualizzare le PAT per cui è disponibile il Modello 205M |   |
|---------------------------------------------|----------------------------------------------------------------------------|-------------------------------------------------------------------------|---|
| <ul> <li>VIsualizza Modello 205M</li> </ul> | Codice fiscale                                                             | Sede di competenza                                                      | * |
|                                             |                                                                            |                                                                         |   |
|                                             | Аппо:                                                                      | CERCA                                                                   |   |

Figura 2.2 Ricerca PAT

### **3 Elenco PAT**

Selezionata la voce di menù, l'utente accede alla pagina dalla quale potrà ricercare le PAT per cui è disponibile un Modello 20SM (Figura 3.1).

| Allowalizza Madalla 2004                    | VISUALIZZA MODELLO 205M<br>Ricerca PAT<br>Digitare un anno ed effettuare la ricerca per visualizzare le PAT per cui é disponibile il Modello 205M |                    |   |  |  |  |
|---------------------------------------------|----------------------------------------------------------------------------------------------------|--------------------|---|--|--|--|
| <ul> <li>Visualizza modello zusm</li> </ul> | Codice fiscale                                                                                                    | Sede di competenza | ^ |  |  |  |
|                                             |                                                                                                    |                    |   |  |  |  |
|                                             | Anno:                                                                                                    | CERCA              |   |  |  |  |

Figura 3.1 - Ricerca PAT

Nella pagina sono mostrate le principali informazioni anagrafiche relative alla ditta:

- Codice ditta e ragione sociale
- Codice fiscale
- Sede di competenza

L'utente inserisce nell'apposito campo l'anno di interesse e attivando il tasto CERCA, visualizza l'elenco delle PAT per cui è diponibile la visualizzazione della Comunicazione del Tasso Applicabile, per l'anno di interesse (Figura 3.2). È possibile visualizzare i modelli solo a partire dall'anno 2019.

| Visualizza Modello 205M | Digitare un anno ed effettuare la              | a ricerca per visualizzare le PAT per cui è disponibile il Modello 205M |                        |
|-------------------------|------------------------------------------------|-------------------------------------------------------------------------|------------------------|
|                         | Codice fiscale                                 | Sede di competenza                                                      |                        |
|                         |                                                |                                                                         |                        |
|                         |                                                |                                                                         |                        |
|                         | Anno: 2020                                     | CERCA                                                                   |                        |
|                         |                                                |                                                                         |                        |
|                         |                                                |                                                                         |                        |
|                         | ELENCO PAT                                     |                                                                         |                        |
|                         | ELENCO PAT<br>Selezionare una PAT per visualiz | za il Modello 205M                                                      | lementi per pag        |
|                         | ELENCO PAT<br>Selezionare una PAT per visualiz | za il Modello 205M                                                      | Elementi per pag<br>10 |

Figura 3.1 – Elenco PAT

La selezione dell'icona "occhio" consentirà di visualizzare in dettaglio la comunicazione presente per la PAT selezionata.

### 4 Comunicazione del Tasso Applicabile

Nella pagina sarà mostrato il Modello 20SM disponibile per la PAT selezionata, suddiviso in 6 sezioni, ognuna delle quali corrispondente ad uno dei quadri presenti nella comunicazione (Figura 4.1). I dati principali presenti per ciascun quadro saranno visualizzati aprendo la sezione con la freccia posta a destra, mentre il tasto **INDIETRO** riporterà alla pagina di selezione della PAT.

| Visualizza Modello 20SM > Ricerca PAT | > Dettaglio Modello 20SM                        |                                                                            |     |
|---------------------------------------|-------------------------------------------------|----------------------------------------------------------------------------|-----|
|                                       | VISUALIZZA MODELLO 205M<br>Dettaglio Modello 20 | DSM                                                                        |     |
| VIsualizza Modello 205M               |                                                 |                                                                            | ^   |
|                                       | Codice fiscale                                  | Sede di competenza                                                         |     |
|                                       | Anno                                            | Codice PAT                                                                 |     |
|                                       | 2020                                            |                                                                            |     |
|                                       | QUADRO A - DATI DI SINTE                        | ISI DELLA PAT                                                              | *   |
|                                       | QUADRO B - EVENTI LESIVI                        | DEFINITI DEL TRIENNIO DI OSSERVAZIONE                                      | *   |
|                                       | QUADRO C - DATI CLASSIFI                        | CATIVI NEL TRIENNIO DI OSSERVAZIONE                                        | ~   |
|                                       | QUADRO D - DATI DI SINTE                        | SI PER LA VALUTAZIONE DELLA SIGNIFICATIVITA'                               | *   |
|                                       | QUADRO E - DATI DI SINTE                        | SI PER LA DETERMINAZIONE DELL'ALIQUOTA DI OSCILLAZIONE                     | ~   |
|                                       | QUADRO F - DETERMINAZI                          | ONE DEL TASSO APPLICABILE SULLA BASE DEI DATI DEL TRIENNIO DI OSSERVAZIONE | *   |
|                                       | IN DIETRO                                       | ESPORTA IN PDF ESPORTA IN EX                                               | CEL |

Figura 4.1 – Comunicazione del Tasso Applicabile

### Il QUADRO A riporta i dati principali della PAT di interesse (Figura 4.2).

| Visualizza Modello 205M |                                                                     |                                            |                                        |                     |
|-------------------------|---------------------------------------------------------------------|--------------------------------------------|----------------------------------------|---------------------|
|                         | Codice fiscale                                                      | Sede di competenza                         |                                        |                     |
|                         | Anno                                                                | Codice PAT                                 |                                        |                     |
|                         |                                                                     |                                            |                                        |                     |
|                         | 2020                                                                |                                            |                                        |                     |
|                         | 2020                                                                |                                            |                                        |                     |
|                         | 2020<br>QUADRO A - DATI DI SINTES                                   | SI DELLA PAT                               |                                        |                     |
|                         | 2020<br>QUADRO A - DATI DI SINTES<br>Anno di applicazione 👻         | 51 DELLA PAT<br>Gestione tariffaria 👻      | Numero di eventi lesivi nel triennio 👻 | GLEG 👻              |
|                         | 2020<br>QUADRO A - DATI DI SINTES<br>Anno di applicazione 👻<br>2020 | SI DELLA PAT<br>Gestione tariffaria 🛩<br>T | Numero di eventi lesivi nel triennio 👻 | <b>GLEG ↓</b><br>60 |
|                         | 2020<br>QUADRO A - DATI DI SINTES<br>Anno di applicazione 👻<br>2020 | SI DELLA PAT<br>Gestione tariffaria 👻<br>T | Numero di eventi lesivi nel triennio 👻 | <b>GLEG ▼</b><br>60 |

Il pulsante **APRI DETTAGLIO** mostrerà in una finestra tutti i dati presenti per il QUADRO A (Figura 4.3).

| Anno di applicazione 👻 | Gestione tariffaria 👻 | Numero di eventi lesivi nel triennio 🔻 | GLEG 👻 | Totale di lavoratori/anno nel triennio 👻 | Codice di oscillazione 👻 |
|------------------------|-----------------------|----------------------------------------|--------|------------------------------------------|--------------------------|
| 2020                   | т                     | 0                                      | 60     | 1.14                                     | 2                        |

Figura 4.2 – QUADRO A – Dati completi

Il QUADRO B riporta i dati principali degli eventi lesivi verificatisi nel triennio di osservazione (Figura 4.3).

| Visualizza Modello 205M |                |                          |                                                                                                    |                  |
|-------------------------|----------------|--------------------------|----------------------------------------------------------------------------------------------------|------------------|
|                         | Codice fiscale |                          | Sede di competenza                                                                                                    |                  |
|                         |                |                          |                                                                                                    |                  |
|                         | Anno           |                          | Codice PAT                                                                                                    |                  |
|                         | 2020           |                          |                                                                                                    |                  |
|                         |                |                          |                                                                                                    |                  |
|                         | QUADRO A - I   | DATI DI SINTESI DELLA P  | AT                                                                                                    |                  |
|                         | QUADRO B -     | EVENTI LESIVI DEFINITI ( | DEL TRIENNIO DI OSSERVAZIONE                                                                                                    |                  |
|                         |                |                          |                                                                                                    | Elementi per pag |
|                         | Voce 👻         | Numero caso 👻            | Nome dell'infortunato/tecnopatico 👻                                                                                                    | Data evento 👻    |
|                         | 0721           | 5                        | Provention and an and a second second s | 1(5-64-6222026)  |
|                         | 0721           | Carloonallin             | 1980 Contractor                                                                                                    | 1000000000       |
|                         | 0721           | 1000000000               | Antimeterset                                                                                                    |                  |
|                         |                |                          |                                                                                                    |                  |

Figura 4.3 - QUADRO B

Il pulsante **APRI DETTAGLIO** mostrerà in una finestra tutti i dati disponibili per il QUADRO B (Figura 4.4).

|       |               |                                     |                  |                      |                                  |                                                  | Elementi per p | pagin |
|-------|---------------|-------------------------------------|------------------|----------------------|----------------------------------|--------------------------------------------------|----------------|-------|
|       |               |                                     |                  |                      |                                  |                                                  | 10             |       |
| oce 👻 | Numero caso 👻 | Nome dell'infortunato/tecnopatico 👻 | Data evento 👻    | Evento mortale S/N 👻 | Giorni di inabilità temporanea 👻 | Gradi di inabilità permanente da ultimo evento 👻 | Surroga S/N    | •     |
| 721   |               |                                     |                  | N                    | 24                               | 0                                                | N              |       |
| 21    |               |                                     |                  | N                    | 110                              | 16                                               | N              |       |
| 21    |               |                                     | 03889/0227       | N                    | 29                               | 0                                                | N              |       |
| 21    |               |                                     | 1111111111111111 | N                    | 7                                | 0                                                | N              |       |

#### Figura 4.4 – QUADRO B – Dati completi

Il QUADRO C riporta i principali dati classificativi del triennio di osservazione (Figura 4.5).

| > Visualizza Modello 20SM |                                                                |            |                |                |                 |                    |
|---------------------------|----------------------------------------------------------------|------------|----------------|----------------|-----------------|--------------------|
|                           | Codice fiscale                                                 |            | Sede di compet | enza           | 3               |                    |
|                           |                                                                |            |                |                |                 |                    |
|                           | Anno                                                           |            | Codice PAT     |                | ÷.              |                    |
|                           | 2020                                                           |            |                |                |                 |                    |
|                           |                                                                |            |                |                |                 |                    |
|                           | QUADRO A - DATI DI SINTESI DELLA PAT                           |            |                |                |                 |                    |
|                           | QUADRO B - EVENTI LESIVI DEFINITI DEL TRIENNIO DI OSSERVAZIONE |            |                |                |                 |                    |
|                           | QUADRO C - DATI CLASSIFICATIVI NEL TRIENNIO DI OSSERVAZIONE    |            |                |                |                 |                    |
|                           |                                                                |            |                |                |                 | Elementi per pagin |
|                           |                                                                |            |                |                |                 | 10                 |
|                           | Voce 👻                                                         | Data dal 👻 | Data al 👻      | Retribuzioni 👻 | Lavoratori/anno | del periodo 👻      |
|                           | 0311                                                           | 01/01/2016 | 31/12/2016     | 10582          | 0.47            |                    |
|                           | 0311                                                           | 01/01/2017 | 31/12/2017     | 7791           | 0.34            |                    |
|                           | 0311                                                           | 01/01/2018 | 31/12/2018     | 7420           | 0.33            |                    |

### Figura 4.5 - QUADRO C

Il pulsante **APRI DETTAGLIO** mostrerà in una finestra tutti i dati presenti per il QUADRO C (Figura 4.6).

| ADRO C - DATI CL | ASSIFICATIVI NEL TRIENNIO DI OS | SERVAZIONE |                |                               |                          |
|------------------|---------------------------------|------------|----------------|-------------------------------|--------------------------|
|                  |                                 |            |                |                               | Elementi per pagin<br>10 |
| Voce 👻           | Data dal 👻                      | Data al 👻  | Retribuzioni 👻 | Lavoratori/anno del periodo 👻 |                          |
| 0311             | 01/01/2016                      | 31/12/2016 | 10582          | 0.47                          |                          |
|                  | 01/01/2017                      | 31/12/2017 | 7791           | 0.34                          |                          |
| 0311             |                                 |            |                |                               |                          |

Figura 4.6 – QUADRO C – Dati completi

Il QUADRO D riporta i principali dati di sintesi per la valutazione della significatività (Figura 4.7).

| Visualizza Modello 20SM | I              |                        |                                 |                     |                   |
|-------------------------|----------------|------------------------|---------------------------------|---------------------|-------------------|
|                         | Codice fiscale |                        | Sede di competenza              |                     |                   |
|                         | Anno<br>2020   |                        | Codice PAT                      |                     |                   |
|                         | QUADRO A - I   | DATI DI SINTESI DELLA  |                                 |                     |                   |
|                         | QUADRO C - I   | DATI CLASSIFICATIVI NE | EL TRIENNIO DI OSSERVAZIONE     |                     |                   |
|                         | QUADRO D - I   | DATI DI SINTESI PER LA | VALUTAZIONE DELLA SIGNIFICATIVI | TA'<br>E<br>10      | lementi per pagin |
|                         | Voce 🕶         | Gestione tariffaria 🔻  | Lavoratori/anno del triennio 🔻  | Limite minimo per s | ignificatività 🔻  |
|                         | 0311           | т                      | 1.14                            | 45                  |                   |

Figura 4.7 – QUADRO D

Il pulsante **APRI DETTAGLIO** mostrerà in una finestra tutti i dati disponibili per il QUADRO D (Figura 4.8).

|        |                       |                                |                                     |                          |       |                                       | Elementi per pagin |
|--------|-----------------------|--------------------------------|-------------------------------------|--------------------------|-------|---------------------------------------|--------------------|
|        |                       |                                |                                     |                          |       |                                       | 10 ~               |
| Voce 👻 | Gestione tariffaria 👻 | Lavoratori/anno del triennio 👻 | Limite minimo per significatività 👻 | Voce significativa S/N 👻 | ISM 👻 | Corrispondente voce D.M. 12/12/2020 👻 |                    |
| 311    | т                     | 1.14                           | 45                                  | N                        | 1.51  | 0311                                  |                    |

Figura 4.8 – QUADRO D – Dati completi

Il QUADRO E riporta i principali dati di sintesi per la determinazione dell'aliquota di oscillazione (Figura 4.9).

| > Visualizza Modello 205M |                                                             |                       |                                                             |                                       |  |
|---------------------------|-------------------------------------------------------------|-----------------------|-------------------------------------------------------------|---------------------------------------|--|
|                           | Codice fiscale                                              |                       | Sede di competen:                                           | za                                    |  |
|                           | Anno<br>2020                                                |                       | Codice PAT                                                  |                                       |  |
|                           | QUADRO A - I                                                | DATI DI SINTESI DELL  | A PAT                                                       |                                       |  |
|                           | QUADRO B - I                                                | DSSERVAZIONE          |                                                             |                                       |  |
|                           | QUADRO C - DATI CLASSIFICATIVI NEL TRIENNIO DI OSSERVAZIONE |                       |                                                             |                                       |  |
|                           | QUADRO D - I                                                | DATI DI SINTESI PER I | LA VALUTAZIONE DE                                           | LLA SIGNIFICATIVITA'                  |  |
|                           | QUADRO E - I                                                | DATI DI SINTESI PER L | SINTESI PER LA DETERMINAZIONE DELL'ALIQUOTA DI OSCILLAZIONE |                                       |  |
|                           | ISA 🛨                                                       | ISMp 👻                | ISAr 👻                                                      | Totale lavoratori/anno del triennio 💌 |  |
|                           | 21,38                                                       | 3,31                  | 5,46                                                        | 47.7                                  |  |
|                           | APRI DETTAGLI                                               | 0                     |                                                             |                                       |  |

Figura 4.9 – QUADRO E

Il pulsante **APRI DETTAGLIO** mostrerà in una finestra tutti i dati disponibili per il QUADRO E (Figura 4.10).

| - | ISMp 👻 | ISAr 👻 | Totale lavoratori/anno del triennio 👻 | Aliquota di oscillazione 👻 | GLE totali 👻 |
|---|--------|--------|---------------------------------------|----------------------------|--------------|
|   | 3.31   | 5.46   | 47.7                                  | 11                         | 1020         |

### Figura 4.10 – QUADRO E – Dati completi

Infine il QUADRO F riporta i principali dati di sintesi per la determinazione del tasso applicabile sulla base dei dati del triennio di osservazione (Figura 4.11).

| Codice fiscale |                         | Sede di compete | inza                       |                           |            |
|----------------|-------------------------|-----------------|----------------------------|---------------------------|------------|
| Anno           |                         | Codice PAT      |                            |                           |            |
| 2020           |                         |                 |                            |                           |            |
| QUADRO A - D   | ATI DI SINTESI DELLA P  | AT              |                            |                           | ~          |
| QUADRO B - E   | /ENTI LESIVI DEFINITI D | EL TRIENNIO D   | I OSSERVAZIONE             |                           | ¥          |
| QUADRO C - D   | ATI CLASSIFICATIVI NEI  | . TRIENNIO DI C | SSERVAZIONE                |                           | *          |
| QUADRO D - D   | ATI DI SINTESI PER LA 1 | ALUTAZIONE D    | ELLA SIGNIFICATIVITA       |                           | ~          |
| QUADRO E - DA  | ATI DI SINTESI PER LA D | DETERMINAZION   | VE DELL'ALIQUOTA DI OSCILI | LAZIONE                   | ~          |
| QUADRO F - DE  | ETERMINAZIONE DEL T     | ASSO APPLICAE   | ILE SULLA BASE DEI DATI DE | L TRIENNIO DI OSSERVAZION | JE ^       |
|                |                         |                 |                            | Elementi per p            | agina<br>V |
| Voce 👻         | Tasso medio di tariff   | a 🗸             | Aliquota di oscillazione 👻 | Tasso applicabile 👻       |            |
| 0721           | 14.04                   |                 | 11                         | 15.58                     |            |
| APRI DETTAGLIO |                         |                 |                            |                           |            |

#### Figura 4.11 - QUADRO F

Il pulsante **APRI DETTAGLIO** mostrerà in una finestra tutti i dati disponibili per il QUADRO F (Figura 4.12).

| - | ISMp 👻 | ISAr 👻 | Totale lavoratori/anno del triennio 👻 | Aliquota di oscillazione 👻 | GLE totali 💌 |
|---|--------|--------|---------------------------------------|----------------------------|--------------|
| 8 | 3 31   | 5.46   | 47.7                                  | 11                         | 1020         |

Figura 4.12 – QUADRO F – Dati completi

La Comunicazione del Tasso Applicabile visualizzata potrà essere esportata dall'utente sia in formato PDF, che in formato Excel, utilizzando gli specifici pulsanti **ESPORTA IN PDF** ed **ESPORTA IN EXCEL**.

Nell'eventualità in cui la generazione dei file dovesse richiedere un tempo di attesa troppo elevato, soprattutto a causa della numerosità dei dati presenti per il QUADRO B, verrà richiesto all'utente di inserire un'indirizzo email cui saranno inviati i file PDF ed Excel una volta generati (Figura 4.13).

| ATTENZIONE                                                                                                    | ×           |
|----------------------------------------------------------------------------------------------------|-------------|
| La generazione del Modello 205M richiesto richiede, per la númerosità delle informazioni in esso contenuta, un tempo di attesa elevato.<br>Inserire una email valida a cui inviare i documenti PDF ed Excel non appena pronti. |             |
| EMAIL                                                                                                    |             |
| CHIUDI                                                                                                    | INVIA EMAIL |

Figura 4.13 - Richiesta indirizzo email